# 山东财经大学考点(3775) 确认须知

| 目录                          |    |
|-----------------------------|----|
| 一、确认考生范围                    | 2  |
| 二、确认时间                      | 2  |
| 三、系统登录                      | 3  |
| 四、考生须知                      | 4  |
| 五、应届生(不含自考生)须上传提交材料         | 4  |
| (一)本人照片                     | 4  |
| (二)身份证照片                    | 5  |
| (三)手持身份证照片                  | 6  |
| (四)学籍在线验证报告                 | 7  |
| 六、非应届生(含尚未取得毕业证的自考生)须上传提交材料 | 8  |
| (一)本人照片                     | 8  |
| (二)身份证照片                    | 8  |
| (三)手持身份证照片                  | 10 |
| (四)济南户口或社保缴费证明的照片(二者有一即可)   | 11 |
| (五)学历证书电子注册备案表              | 13 |
| 七、退役大学士兵专项计划考生须提交材料         | 16 |
| 八、其他注意事项                    | 17 |

为提高工作效率、方便广大考生,山东财经大学考点(3775)将在 2021年硕士研究生招生确认阶段,采用研究生管理系统进行网上确认工 作,现就有关事项做如下说明:

#### 一、确认考生范围

可通过研究生管理系统进行网上确认的考生范围是,报考点选择山 东财经大学,即报名号前4位为"3775"的考生,且已通过研招网报名 缴费成功,且须符合下列两种情况之一:

(一) 驻济高校的应届本科毕业生 (不含自考生);

(二)户口或工作在济南的非应届毕业生(含尚未取得毕业证的自考生)。其中户口以户口本(或户籍证明)为凭证,工作以社保缴费记录为凭证,二者有一即可。

不符合要求的考生无法进行确认。其他考点考生须按照所选报考点 要求进行现场确认。

二、确认时间

1. 测试时间: 11月1日-11月2日

测试时间内,考生可试用系统提交材料,管理员将对材料进行预审 核,<u>此过程仅供考生熟悉系统确认流程,其结果不作为最终审核结果</u>, 所有测试材料将在11月2日24:00清空。

2. 正式确认时间: 11月 5-8日

正式确认时间内,考生提交的材料为有效材料,审核结果为最终结果,考生应在此时间段内完成所有网上确认工作流程,系统将于11月8

日晚24:00关闭。未确认、未通过审核者将无法考试。

考生提交申请材料后,我校一般会在两天内完成审核,请考生不要 反复询问审核进度。通过网上确认的考生,不用再到现场进行确认。

请考生务必按要求提交材料,避免因材料不规范导致审核不通过, 耽误时间和确认进度。

3. 审核截止时间: 11月10日12:00

我校考点将于11月10日12:00前完成审核,考生提交材料后可随 时登陆系统查看审核进度和结果。

三、系统登录

网址: <u>http://grads.sdufe.edu.cn/pas</u>,从考生登录口进入(如下图)。

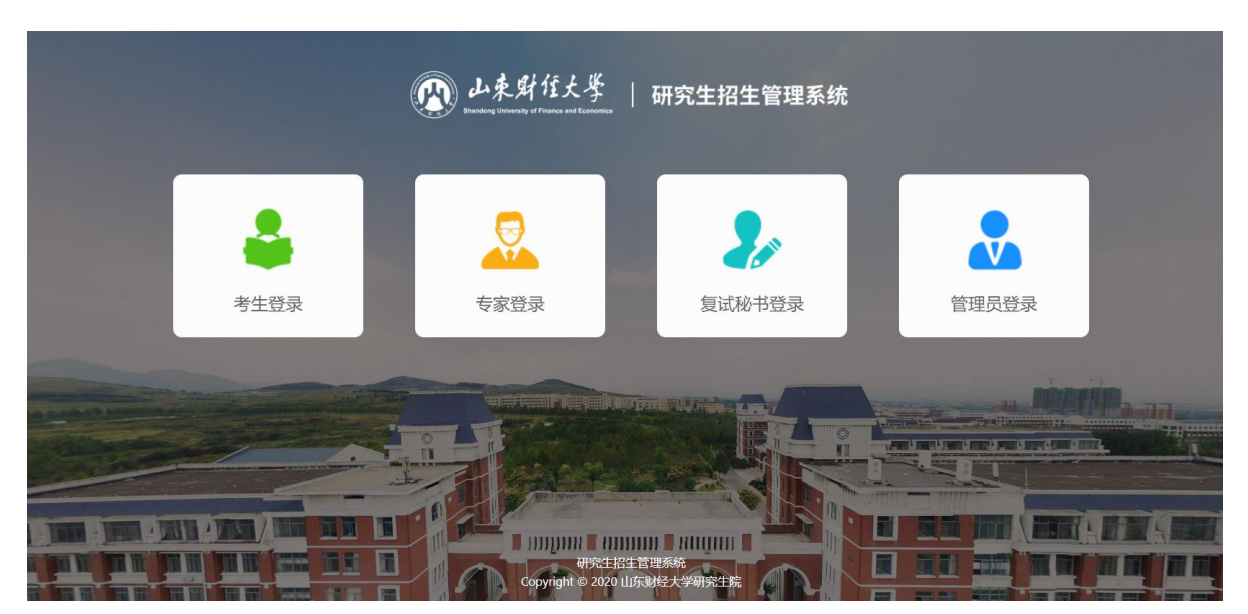

登录名为 2021+考生报名号,例如:考生报名号为 377512345,则登 录名为 2021377512345,登录初始密码为考生身份证号后 6 位(<u>含字母,</u> <u>注意大小写</u>)。首次登录成功后会强制要求重新设置密码(请务必牢记密 码)。

| 山東財住大學<br>International University of Finance and Economics                                                        | 研究生招生管理                                     | 系统 |       |  |
|----------------------------------------------------------------------------------------------------|---------------------------------------------|----|-------|--|
| 考                                                                                                    | 主登录                                         |    |       |  |
| <ul> <li>♀推免生/夏令营振名</li> <li>号、密码登录系统</li> <li>◇考生账号为报考年份</li> <li>份证后六位</li> <li>◇新生登录账号为学号</li> <li>位</li> </ul> | 关生请使用注册填写的账<br>++报名号,初始密码为身<br>5,初始密码为身份证后六 |    |       |  |
| ▲ 用户名                                                                                                    | 3                                           |    |       |  |
| ▲ 密码                                                                                                    |                                             |    | ARDIN |  |
| 考生注册                                                                                                    | 找回密码<br>登录                                  |    |       |  |
| 研究生物<br>Copyright © 2020                                                                                           | 生管理系统<br>山东财经大学研究生院                         |    |       |  |

登录后按操作流程上传提交材料,需要提交图片材料的可从系统中下 载图片编辑器进行编辑。

四、考生须知

登录系统后,请仔细阅读考生须知,点击确认后则默认考生对须知内 容已了解并作出相应承诺,因考生错填、漏填信息等个人原因导致的一切 后果由考生本人负责;因信息材料虚假或不准确导致的一切后果均由考生 本人负责。

# 五、应届生(不含自考生)须上传提交材料

(一)本人照片

此照片将作为准考证和录取后的学生证、校园卡照片,也是留档备 查照片,请考生务必认真对待,确保照片真实、规范。(可从系统中下载 图片编辑软件进行编辑) 照片具体要求如下:

1. 尺寸: 150(宽)\* 200(高),照片要端正,比例协调。

2. 大小: ≤30KB

3. 格式: . jpg 格式

4. 背景颜色: 白色, 不能使用其他背景颜色。

5. 其他要求:(1)近三个月无妆、彩色、免冠证件照,(2)五官清晰,不得遮挡眉毛、耳朵,(3)不得佩戴眼镜(含隐形眼镜和美瞳),

(4) 照明光线均匀,脸部不能发光,无高光、光斑,无阴影、红眼等;

(5)照片要包含从头部到肩膀部分,(6)手机拍照如使用前置摄像头要 关闭镜像功能。图例:

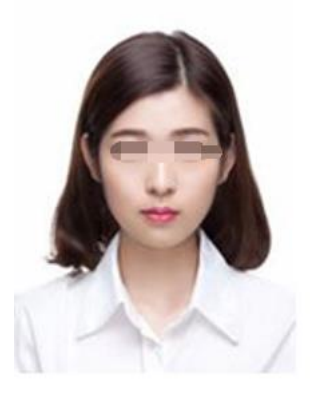

(二) 身份证照片

照片具体要求是(可从系统中下载图片编辑软件进行编辑):

1.尺寸: 400~3000(宽) \* 300~3000(高),照片要端正,比例协
 调。注: 宽度范围 400-3000 像素,高度范围 300-3000 像素。

2. 大小: ≤1024KB

3. 格式: . jpg 格式

4. 其他要求: 正反两面、信息完整、照片清晰。

图例:

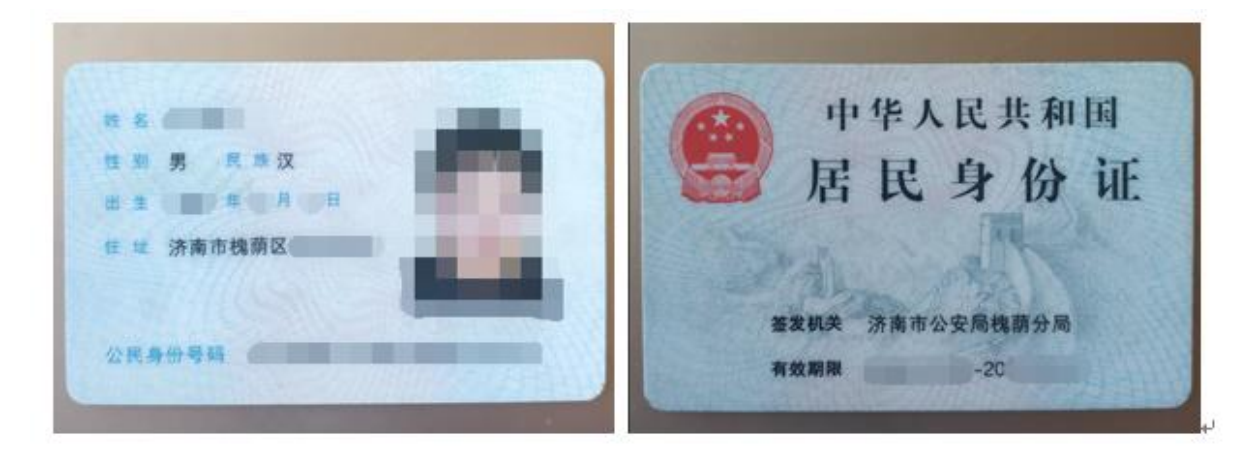

(三) 手持身份证照片

具体要求如下:

1.尺寸: 600~3000(宽) \* 600~3000(高),照片要端正,比例协调。注: 宽度范围 600-3000 像素,高度范围 600-3000 像素。

2.大小: ≤5MB

3. 格式: . jpg

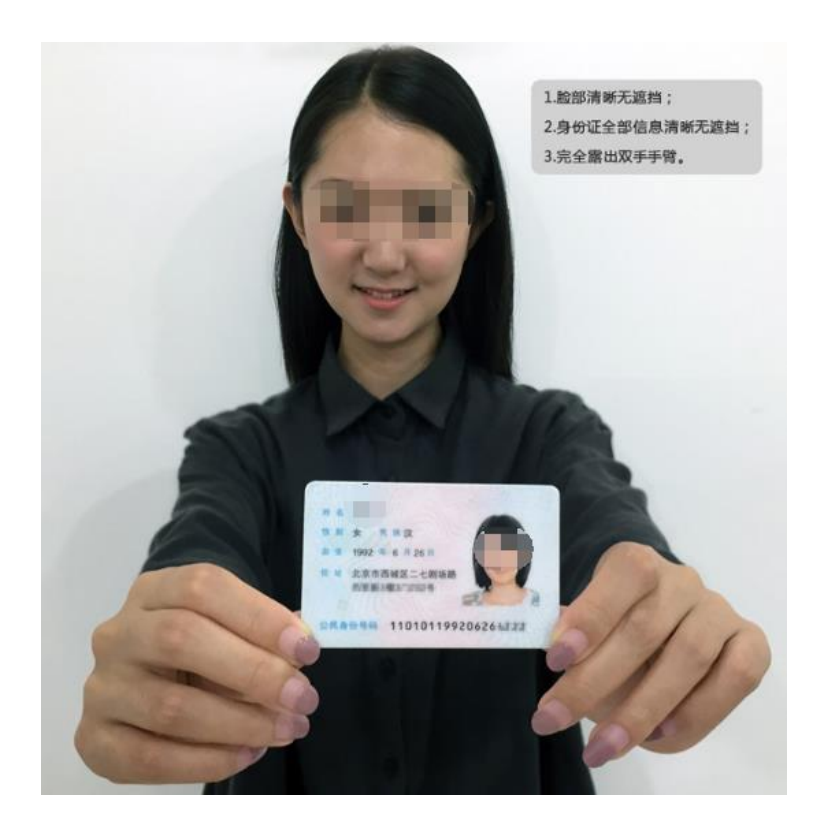

# (四) 学籍在线验证报告

可到学信网 http://www.chsi.com.cn/进行查询、申请并下载 pdf 格式文件,申请下载均免费,申请时间无限制。

# 样本:

#### 教育部学籍在线验证报告

更新日期: 2012年5月28日 姓名 张三 0 证件号码 120106191002100220 性别 女 A 8100-00 出生日期 1992年2月12日 尿族 汉族 院校 北京林业大学 10 层次 专科 班级 报关专1000 院系 33 商品花卉 学号 1020110201 专业 51 形式 普通全日制 人學时间 2010年9月1日 学制 3年 普通 学籍状态 毕业(毕业日期: 2013年6月19日) 遊び 在线 4364 2230 5570 17:10 验证 存储制设备 6.0 1、扫码获取"学馆网报告在线验证"小程序 2、使用小程序 注意事项: 1. 《学籍在线验证报告》—是教育部学籍中子注册各家的查询结果。 2、 报告内容给证办法:(①点击报告(电子版)中的在线验证码, 阿在畅验证:(②登录中国高等 教育学生信息网"在线验证系统",输入在线验证码进行验证; ③使用"学信网报告在线验 证"的微信小程序,进行扫明验证,为防止出现假冒报告,请使用该小程序扫描验证,不 要用其他第三方扫描程序。 3、 报告内容如有修改,请以最新在线验证的内容为准。 4、 报告内容标注\*\*\*号,表示学籍信息该项内容不详。 未经学籍信息权属人同意,不得将报告用于违背权属人意愿之用途。 5, 6. 报告在线验证有效期由报告权属人设置(1~6个月),其在报告验证到期前可再次延长验 证有效期。 CHSI

六、非应届生(含尚未取得毕业证的自考生)须上传提交材料

(一)本人照片

此照片将作为准考证和录取后的学生证、校园卡照片,也是留档备 查照片,请考生务必认真对待,确保照片真实、规范。(可从系统中下载 图片编辑软件进行编辑)

照片具体要求是:

1. 尺寸: 150 (宽)\* 200 (高),照片要端正,比例协调。

2. 大小: ≤30KB

3. 格式: . jpg 格式

4. 背景颜色: 白色, 不能使用其他背景颜色。

5. 其他要求:(1)近三个月无妆、彩色、免冠证件照,(2)五官清晰,不得遮挡眉毛、耳朵,(3)不得佩戴眼镜(含隐形眼镜和美瞳),
(4)照明光线均匀,脸部不能发光,无高光、光斑,无阴影、红眼等;
(5)照片要包含从头部到肩膀部分,(6)手机拍照如使用前置摄像头要关闭镜像功能。图例:

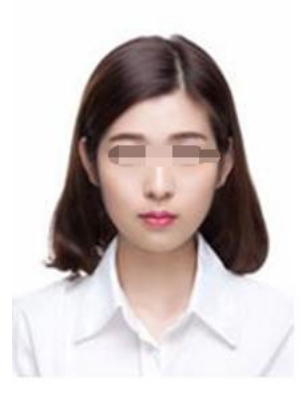

(二) 身份证照片

照片具体要求是 (可从系统中下载图片编辑软件进行编辑):

1.尺寸: 400~3000(宽) \* 300~3000(高),照片要端正,比例协
 调。注: 宽度范围 400-3000 像素,高度范围 300-3000 像素。

2. 大小: ≤1024KB

3. 格式: . jpg 格式

4. 其他要求: 正反两面、信息完整、照片清晰。

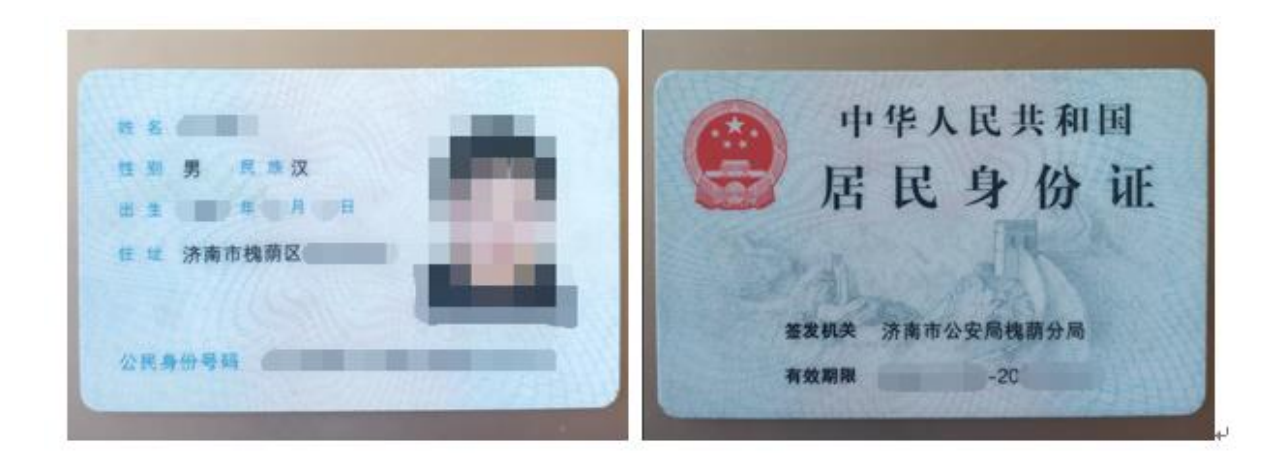

## (三) 手持身份证照片

具体要求如下:

1.尺寸: 600~3000(宽) \* 600~3000(高),照片要端正,比例协
 调。注: 宽度范围 600-3000 像素,高度范围 600-3000 像素。

- 2. 大小: ≤5MB
- 3. 格式: . jpg

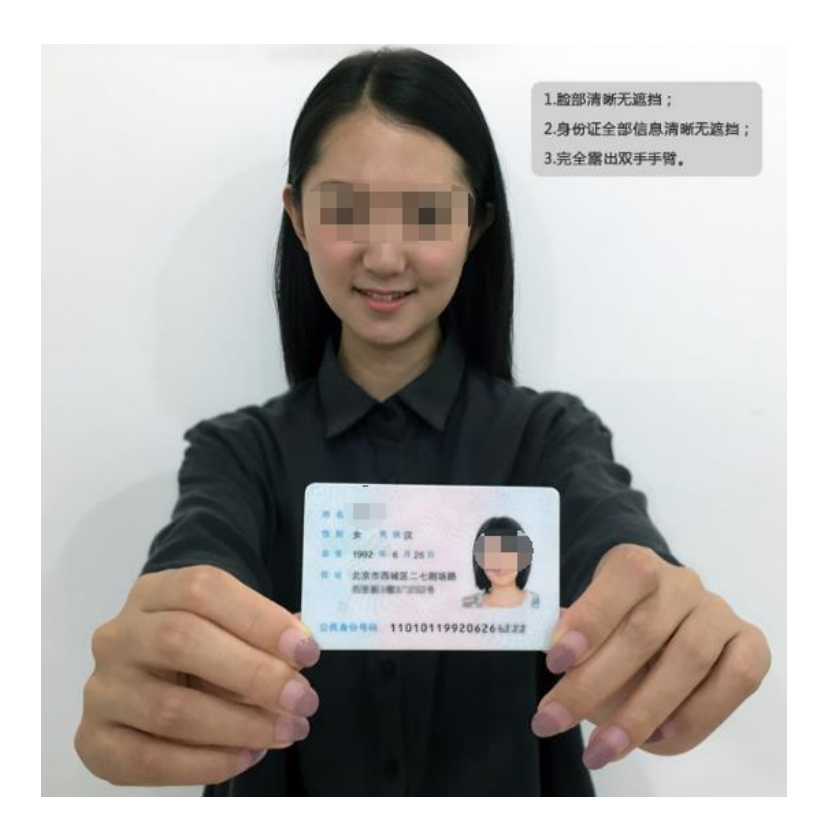

(四) 济南户口照片或社保缴费证明(二者有一即可)

户口照片具体要求如下:

1.尺寸: 1000~3000(宽) \* 1000~3000(高),照片要端正,比例协调。

2. 大小: ≤5MB

3. 格式: . jpg

4. 户籍证明要求:照片内包含家庭住址页、常住人口登记卡页、索
 引表三页内容。可将三页拍入一张照片,信息要完整、照片要清晰。

| W     Y     Y <th>A COLORADO</th> <th></th> <th>- Charles</th> <th></th> <th></th> <th></th> <th></th> <th></th> <th>1</th> <th>a la</th> <th>-</th> <th>山秀</th> <th>财</th> <th>至大学</th>                                                                                                    | A COLORADO     |                   | - Charles |               |        |        |       |          | 1     | a la  | -   | 山秀        | 财   | 至大学   |
|----------------------------------------------------------------------------------------------------|----------------|-------------------|-----------|---------------|--------|--------|-------|----------|-------|-------|-----|-----------|-----|-------|
| N     D     D <thd< th="">     D     D     <thd< th=""> <thd< th="">     D     D     D</thd<></thd<></thd<>                                                                                                    | 9 刻 重衣         | ARRPD PT1         | 8         |               | -5-214 |        |       |          | 常有    | E人口   | 登记  | *         | -18 | 5     |
| 市     市     市 </td <td>5</td> <td>住 社</td> <td>历城区自己</td> <td></td> <td>-</td> <td>9</td> <td>m</td> <td>2</td> <td></td> <td></td> <td>四王</td> <td>关系</td> <td>*</td> <td></td>                                                                                                    | 5              | 住 社               | 历城区自己     |               | -      | 9      | m     | 2        |       |       | 四王  | 关系        | *   |       |
| 市     山     山<                                                                                                    | -              | _                 |           | Carl Carl     |        | 10     | 生.    | 塘        |       |       | 10. | 34        | *   |       |
| 市田安田家     市田安田家                                                                                                    | (二省)           | 4                 |           | 西西南           | 3      | 10     |       | 贯        | 山东省市南 | 9     | 曲生  | 日期        | 2   | 1     |
| 中日第月     中日第月       中日第月     中日第月       東方人茶     第二       東方人茶     第二       東方人茶     第二       東方人茶     第二       東方人茶     第二       東方人茶     第二       東方人茶     第二       東方人茶     第二       東方人茶     第二       東方人茶     第二       東方人茶     12       東方人茶     12       東京     12       東京     12       東京     12       東京     12       東京     12       東京     12       東京     12       東京     12       東京     12       東京     12       東京     12    <                                                                                                    | - mat          | THE A             |           | La The        |        | Ank    | 员)其他们 | 主社       | IDKA  |       |     | 100.000.0 | 古柳  |       |
| PITH     X H     X H </td <td>= #11</td> <td>用章</td> <td></td> <td>中口登记机</td> <td></td> <td>1</td> <td>1 III</td> <td>燈琴</td> <td>15</td> <td></td> <td>身 高</td> <td></td> <td>1</td> <td>in al</td>                                                                                                    | = #11          | 用章                |           | 中口登记机         |        | 1      | 1 III | 燈琴       | 15    |       | 身 高 |           | 1   | in al |
| 水力法     別 平     88     年 5 月 27日 条先       水力法     別 平     88     年 5 月 27日 条先       財 日 知 定     日 日 短 定     注 次 本 近 ( 且 )       財 日 知 定     三     三       市 住人口登记卡索引表     空     空       第     住人口空助情況 本の人驚問     空       第     日 日 四 作成     人口空助情況 本の人驚問       第     日 田 四 作成     人口空助情況 本の人驚問                                                                                                    | VPD1           | 用                 |           | No. 14        |        | 文 6    | : N 1 | E .      | -     | 暗翅状 5 | -   | 兵役)       | 火祝  | -     |
| R / A / B / A / P     88     # 5 月 27 1 82       Image: Second second s | -              |                   |           |               |        | 周 勇    | se 1  | 府        |       |       |     | 职         | 22  |       |
| 市     市     市     市     市       第     住     人     日     登     記     第     第       第     住     日     登     記     日     第     1       第     住     日     登     記     日     2     記     1       第     住     日     登     記     日     2     記     1       第     住     日     型     八     日     2     1     1       第     日     日     型     八     1     1     1     1       第     日     日     型     1     1     1     1     1       第     日     型     1     1     1     1     1     1       第     日     型     1     1     1     1     1     1       第     日     日     1     1     1     1     1     1       第     日     日     1     1     1     1     1     1       1     1     1     1     1     1     1     1     1       1     1     1     1     1     1     1     1        1     1                                                                                                    | 承办人签           | 遇刘 平              | 98 年      | 5月27日         | 签发     | 西 光    | 本市(   | 何 地( 且 ) | 18    | 14    | -   |           |     |       |
| 中小人签案: 登記日期: 年<br>常住人口登记卡索引表<br>性 考 性別 出生日期 P日生炭 人日交助情況 承令人鉴察<br>女 1111010                                                                                                    |                |                   |           |               | 12200  | NA-tab | 可地迁 % | 奏本赴      |       |       |     |           |     |       |
|                                                                                                    |                | 5 任 入 日<br>1 出生日期 |           | 索引表<br>人口变动捕捉 | 東小人王章  |        |       |          |       |       |     |           |     |       |
|                                                                                                    |                |                   |           | 11/2          |        |        |       |          |       |       |     |           |     |       |
|                                                                                                    | and the second |                   |           |               |        |        |       |          |       |       |     |           |     |       |
|                                                                                                    |                | 12.00             |           |               |        |        |       |          |       |       |     |           |     |       |

### 社保证明

 社保缴费证明照片要求:包含姓名和身份证号,所在单位名称, 缴费流水记录。社保缴费证明可从济南市人社局或山东省人社厅网站免 费自助下载,

济南市社保: <u>http://jnsi.jnhrss.jinan.gov.cn/</u>

山东省直社保: <u>http://103.239.153.104:8080/hsp/logonDialog.jsp</u>

图例:济南市社保缴费记录

#### 社会保险个人权益记录单

| 姓名               |                 |         | 身份       | 证号码       |                           |                 |     |
|------------------|-----------------|---------|----------|-----------|---------------------------|-----------------|-----|
| 当前参保单位           | 济南公司            |         | d.       |           | 参保状态                      | 在职人员            |     |
|                  | ( 2016          | 年 04 月3 | 至 2019 年 | 08 月) 缬   | 波费情况                      |                 |     |
| 参保」              | 单位              | 起始时间    | 终止时间     | 缴费月数      | 议会保全                      | <b>昆险种</b>      | 备 注 |
| 济南               |                 | 201605  | 201908   | 40 12     | 养老;失业:                    | 疗工伤;生育          |     |
| 2019 年 09<br>备注: | 月 29 日          |         |          | 重茶        | 经一个人<br>社 险经办法<br>个人权益专用章 | 11服务系统<br>1构(章) |     |
| 1、本证明依据个         | 人申请用于 其他        | :       |          |           | 20 (1) 10 <sup>2</sup>    |                 |     |
| 2、本单无需盖章         | ,复印有效。可在六个月内登录  | 济南市社会保  | 险事业中心网   | 站(http:// | jnsi. jnhrss. jina        | n.gov.cn)       |     |
| -社保服务系统          | 可信电子文件验真平台,验证真任 | 为。      |          |           | 国教会教                      | 80              |     |

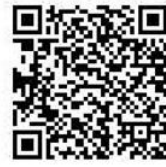

2. 下载后请将缴费证明中的"验真码"输入到指定位置,系统将自动识别验真。

| 手持身份证照<br>片:      | 1. 支持上传pp情式<br>2. 圆片尺寸高度为300px, 宽<br>3. 单个图片大小不能比于1M<br>4. 正反两面、信息完全、图h                    | 1度/39400px<br>B<br>牛消務所                                                              | ž    | 示例: |        |                                                                              |        |
|-------------------|--------------------------------------------------------------------------------------------|--------------------------------------------------------------------------------------|------|-----|--------|------------------------------------------------------------------------------|--------|
| 本地户籍证明            | 「」未上传                                                                                      | 本地社保证明                                                                               |      | •   | 社保证明验真 | JNRS39c625ae861da2eu<br>1.山东省社保廣输入社保证明文件中的网络<br>台验证码<br>2.济南市社保廣输入社保证明文件中的验真 | Ψ<br>F |
| * 学历证书<br>电子注册备案表 | ● 教育部学历证书电:     1. 支持上传向相缆式     2. 单个圈片大小不能大于M8     3. 办理方式: 学信网(http://<br>请·教育部学历证书电子注册) | <mark>芥荘册备案…</mark> 219.7K8<br>/www.disi.com.an) · 学語直向-登录学语档案·<br>备案参查看-下载pdf指s式文件。 | 下载 方 |     |        |                                                                              |        |

(五)学历证书电子注册备案表 (注意不要与学籍在线研招报告混淆)

1. 考生可到学信网 http://www.chsi.com.cn/进行查询、申请并下载 pdf 格式文件,申请下载均免费,申请时间无限制。

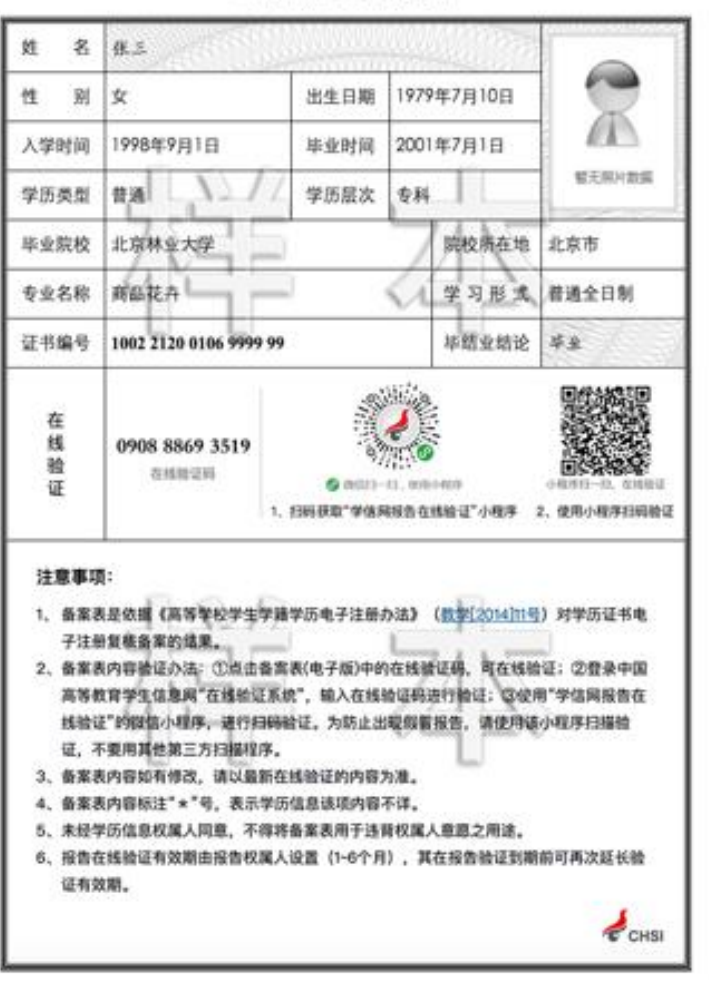

a)

教育部学历证书电子注册备案表

更新日期: 2012年5月28日

2. 尚未获得毕业证的自考本科生在学信网上无学籍学历信息,无法 查询,且在报考时会提示校验信息错误,遇到上述情况考生不用提交学 历证书电子注册备案表,但需要提供一份承诺书,模板如下,打印后签 名、拍照并转换成 pdf 文件上传。

承诺书 姓名\_\_\_\_\_,身份证号:\_\_\_\_,为自考本科生,今报考山东财 经大学 2021 年\_\_\_\_\_专业硕士研究生,预计于 2021 年 9 月入学前获得 本科毕业证,如未按期取得本科毕业证导致无法录取等一切后果均由本 人负责。 承诺人: 手写签名 年月日

3. 在境外高校获得学历学位的留学生,在学信网上无学籍学历信息,无法查询,且在报考时会提示校验信息错误,遇到上述情况考生不用提交学历证书电子注册备案表,须提交教育部留学服务中心出具的
 "国外学历学位认证书",样本:

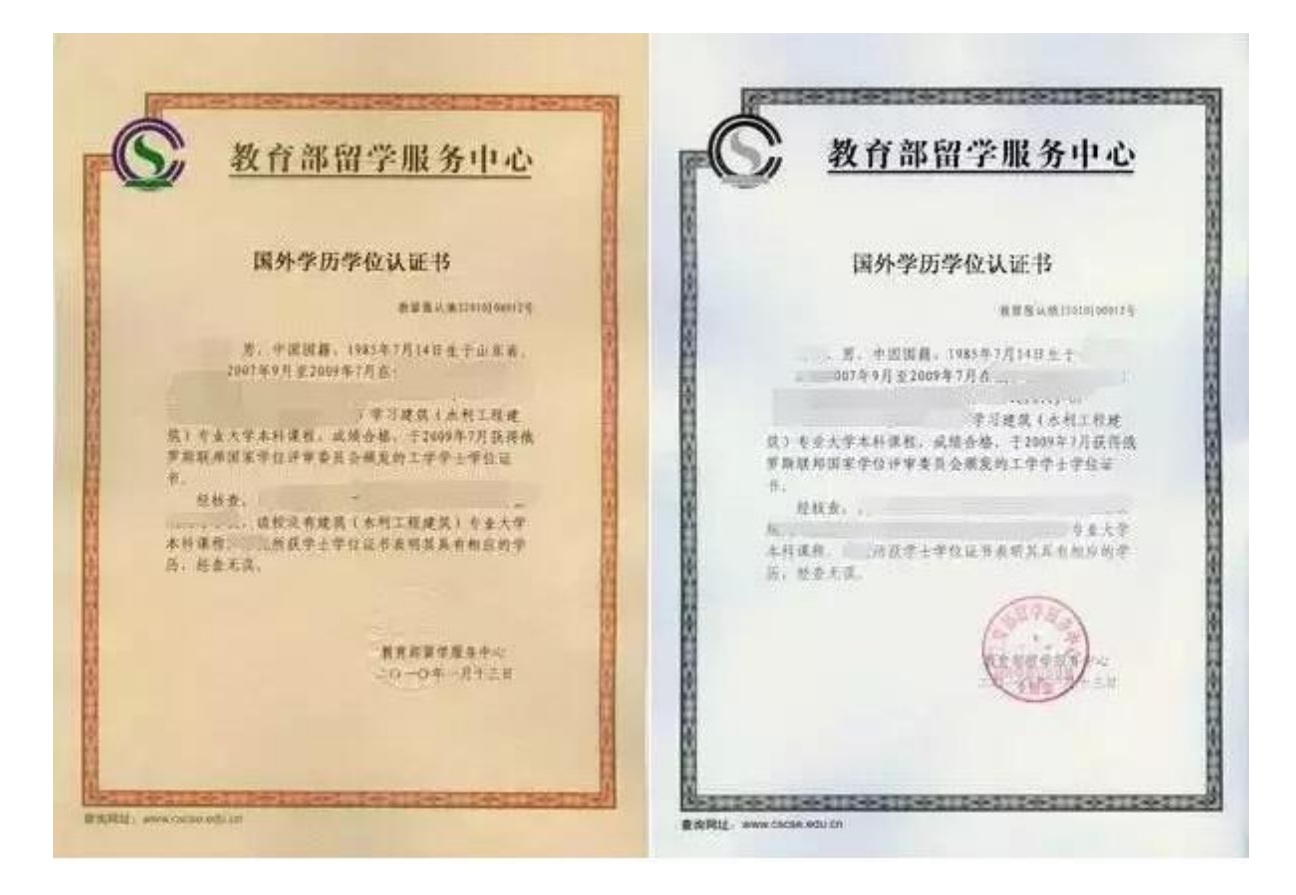

注:认证年份时间不同,证书样式可能会有差异。

## 七、退役大学士兵专项计划考生须提交材料

报考"退役大学生士兵"专项计划的考生,除按上述要求提供材料外,还应当提交本人《入伍批准书》和《退出现役证》。

入伍批准书详见下图:(不要与"入伍通知书"混淆)

男性应征公民入伍批准书 同志依据《中华人民共和国兵役 法》的规定,积极应征,经政治审查、体格检查 合格,符合服现役的各项条件,于二〇一三年九 月一日批准入伍。 河南省江 征兵办公室 二〇一三年九月一日 中华人民 国防部征兵办公室制发 此批准书装入本人档案

#### 八、其他注意事项

1. 考生务必按要求上传提交材料,照片尽可能选择白天拍摄,确保 照片清晰规范,避免因材料不规范导致审核不通过,耽误时间和确认进 度。

考生提交申请材料后,我校一般会在两天内完成审核,请考生不要反复询问何时完成。

3. 审核未通过的考生,会收到手机提示短信,请注意查询;审核通过的考生,不会收到提示短信。考生可登录系统随时查看审核进度和结

果。

4. 审核通过的考生可以下载考生信息表留存。

5. 联系方式: 请考生务必仔细阅读确认说明,如遇问题在说明中无 法找到答案的可拨打电话咨询,电话: 82617761,或加 QQ 群 748500081 交流。